### 国际校区 JumpServer 使用指南

## 登录访问堡垒机

• 请先在校园网环境下使用 INTL ID 登录堡垒机,再使用 INTL ID 登录所需访问的资源。

## 访问资源

- 点击 Web 右上方的"Web 终端"按钮。
- 在"我的资产中"找到对应的资源,可使用 IP 或 机器名 直接搜索。
- 点击对应资源,选择系统用户。一般情况下,
  - Windows 服务器选 RDP 下的 manual\_windows;
  - 。 Linux 选择 SSH 下的 manual\_linux;
  - 交换机选 Telnet 下的 switch\_manual。

# 文件上传/下载

### Windows 服务器

- 点击资源访问界面右边的齿轮,点击文件管理,点击上传(或者直接将文件拖到所访问资源的 Web 界面)。
- 上传成功后,可以在系统磁盘 "Guacamole RDP 上的 JumpServer"中找到对应的 文件。
- 需要下载的文件,直接拖入 "Guacamole RDP 上的 JumpServer" 下的 Download 文件夹,可自动从浏览器下载文件。

#### Linux 服务器

- 登录所需资源后,点击菜单栏中的"文件管理"-"连接"。
- 在新打开的页面中,后上方搜索对应资源,双击进入。
- 找到同登录方式的文件夹名, 如 "manual\_linux", 双击进入。
- 将所需的文件拖入其中,可以在 /tmp 目录找到对应的文件。
- 如果要下载文件就将文件拷贝到 /tmp 然后通过上述下载文件的方式访问对应文 件夹并下载。